## CAD ブロックの利用

ご存知でしたか?... CAD 地理データを作成する際、CAD ブロックを利用できます。

## CAD ブロックを使用することで...

- ブロックとは、あらゆる要素タイプを含むことが出来る"スーパー要素 (super element)"です。
- ブロックとして任意の CAD オブジェクトを開くことが出来ます。
- 要素を再作成しなくても、CAD ブロックは何回も挿入できます。
- 挿入する前に、移動、回転、拡大縮小できます。
- 必要に応じて、ブロック名や説明を編集できます。

| Update Standard<br>Remove Unattac<br>Edit Block Inform | d Attributes<br>ched Records<br>hation<br>右マウスボタンメニューから [ ブロック情報を編集 (Edit<br>Block Information)] を選ぶと、〈ブロックの選択 (Block<br>Selection)〉ウィンドウが開きます。 | 〈ブロックの選択〉ウィンドウにブ<br>ロックが1個以上表示されている時、<br>[ ブロックの挿入 (Add Block Insert)]<br>アイコンがアクティブになります。 |
|--------------------------------------------------------|----------------------------------------------------------------------------------------------------|--------------------------------------------------------------------------------------------|
| Validate                                               | 🗏 Block Selection (2976)                                                                                                    |                                                                                            |
| Remove Layer<br>追加 (Add)<br>保存 (Save)<br>コピー (Copy)    | NewCAD Main Block<br>FOOTPRINT<br>プロック情報の<br>まって                                                                                                | Add Element   Add Element   Image: Comparison of the the the the the the the the the the   |
| 削除 (Delete) /                                          |                                                                                                    |                                                                                            |
| ブロック名を<br>リネームする際<br>クリックします。                          | Block Name   FOOTPRINT     Block Scale Values   Base Point     X Scale   0.000000     Y Scale   0.000000     Z Scale   0.000000                 | Add Block Insert Parameters                                                                |
|                                                        | Units meters                                                                                                    | Element Add Help                                                                           |

[ブロックの挿入] ボタンをクリックして [加える (Add)] ボタン を押すと、選択したブロックを表示に追加できます。

## CAD ブロックを利用する方法

- エディタで CAD オブジェクトを開くか、新規作成します。
- CAD オブジェクトの右マウスボタンメニューから [ブロック情報を編集]を選択します。
- [加える]アイコンをクリックして、CAD オブジェクトを選ぶか、挿入のリストから既存のブロックをハイライトします。
- CAD ツールの [ 要素の追加 ] パネルにある [ ブロックの挿入 ] ボタンをクリックします。
- 挿入する前に、必要に応じて CAD ブロックを移動、回転、拡大縮小します。
- 表示ウィンドウ上で右クリックするか、〈CAD ツール〉ウィンドウの下部にある要素 : [加える] ボタンをクリックして、選択したブロックを挿入します。

さらに知りたいことがあれば...

以下の入門書をご覧下さい: CAD 地理データの編集 (Editing CAD Geodata) (翻訳)株式会社オープンGIS 東京都墨田区吾妻橋 1-19-14 紀伊国屋ビル 1F Tel: (03)3623-2851 Fax: (03)3623-3025 E-mail: info@opengis.co.jp

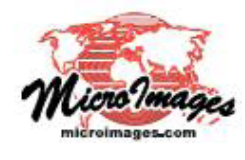